## RSTMonLT Software for HM1756 LDT Module Addendum

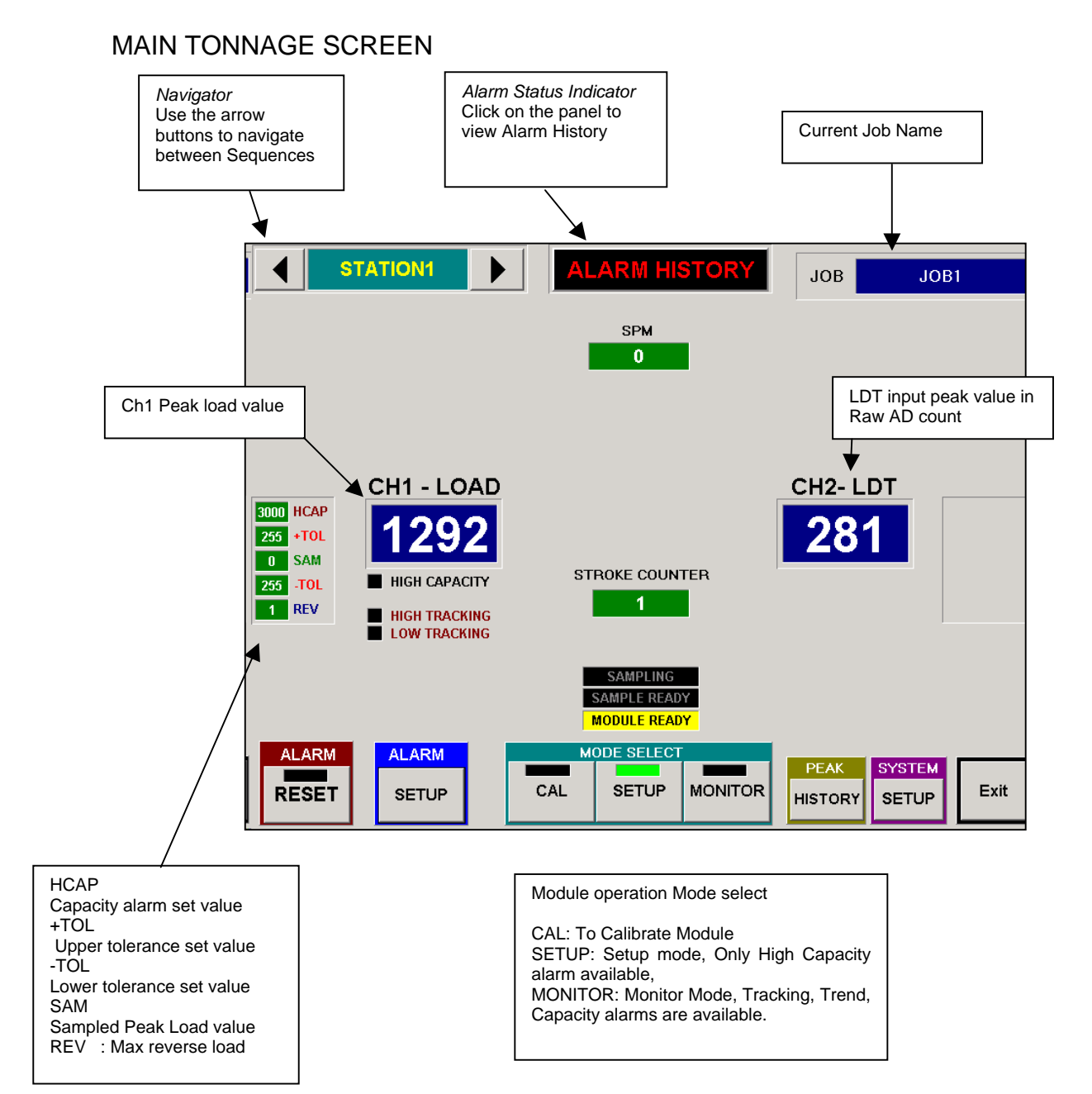

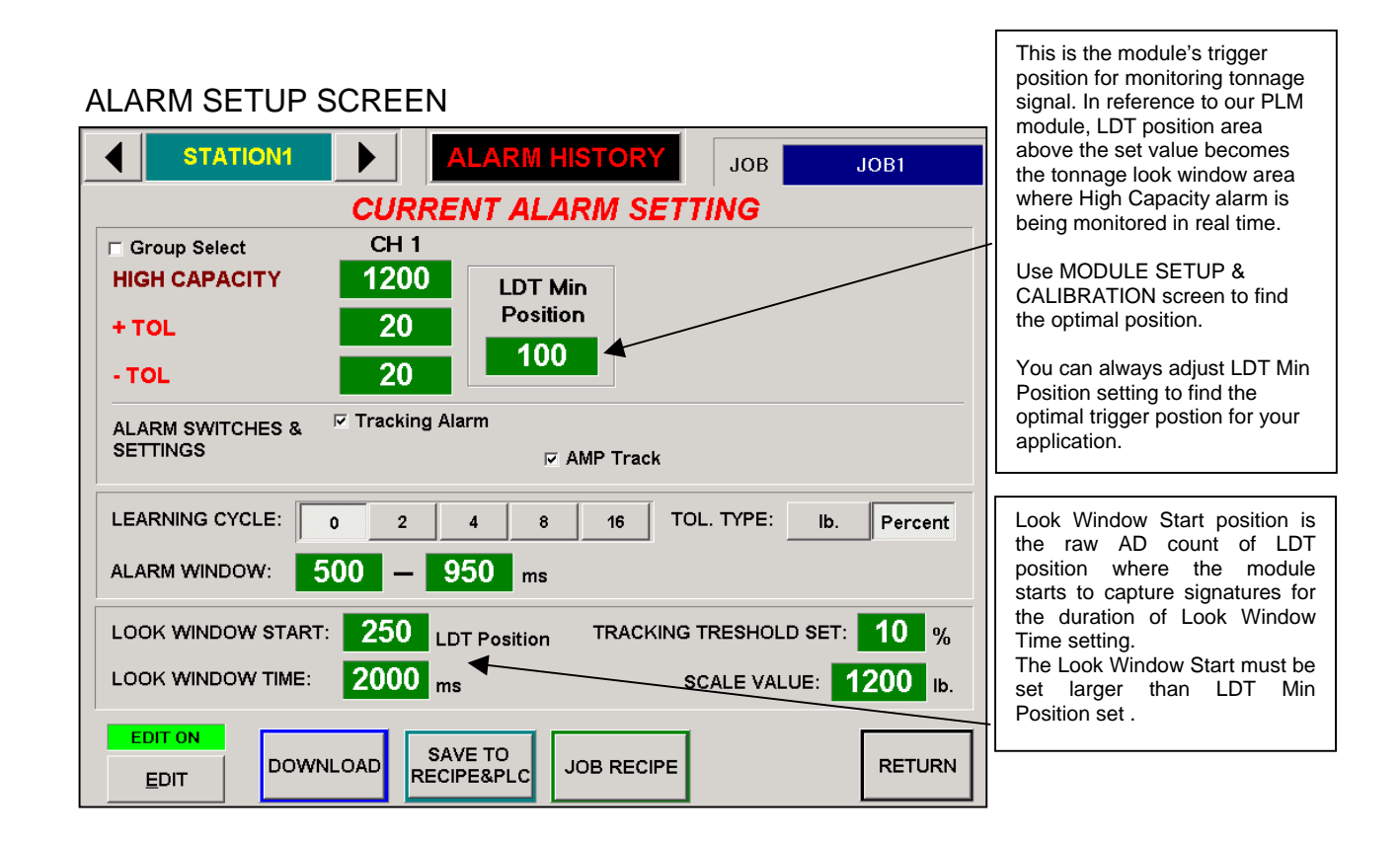

## SIGNATURE ANALYSIS SCREEN

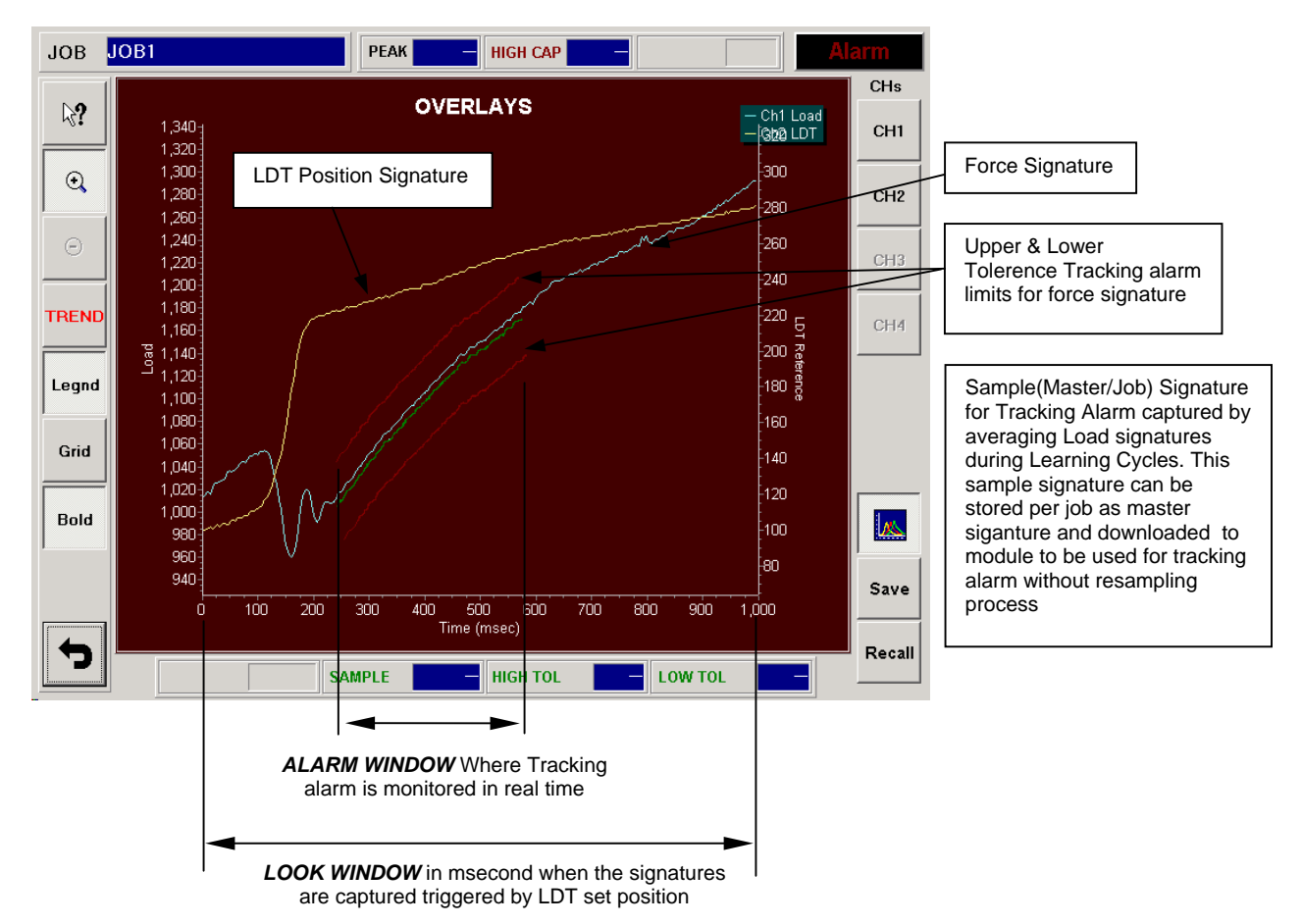

## PEAK HISTORY SCREEN

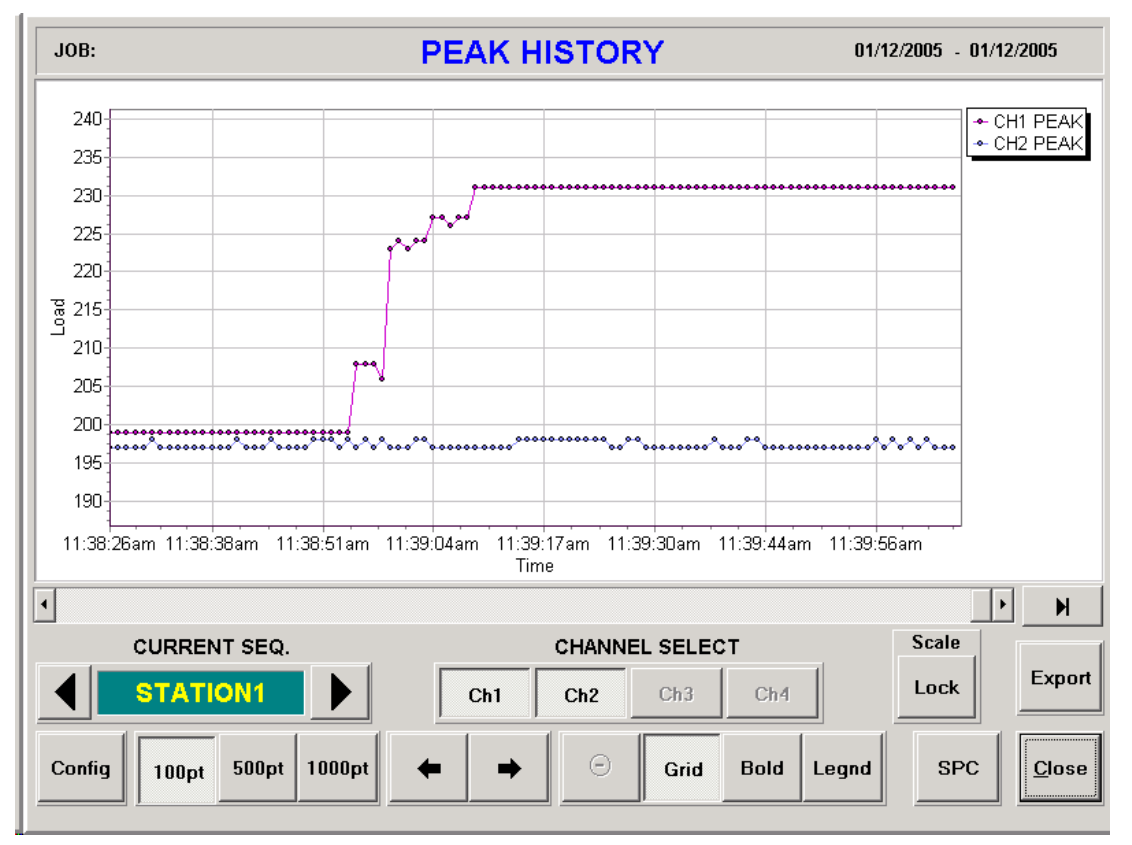

## MODULE SETUP & CALIBRATION

| STATION1 MODULE SETUP & CALIBRATION |                                                   |        |
|-------------------------------------|---------------------------------------------------|--------|
| PEAK<br>TONNAGE                     | CH 1 CH 2<br>0 0                                  |        |
| * Calibration Mode Only             | LDT INPUT CALIBRATION<br>TONNAGE<br>MODULE 1<br>0 |        |
| EDIT ON                             | CAL Setup                                         | RETURN |

- 1. Turn EDIT ON using Master Password "4356" as default
- 2. Change to CAL mode.

In Calibration Mode, You can see the raw LDT input count on TONNAGE MODULE 1 display. Move the press slide to the top positions (rest position) to read the Rest Position LDT input count and record it. This is the reference value that is required to find the optimal LDT Min Position setting.

Normally Add 10% of the full stroke LDT count to the recorded Rest Position LDT input count for the value to LDT Min Position from Current Alarm Setting screen. This is the reference trigger position where the module starts to monitor the tonnage from Ch1 internally. You can always adjust LDT Min Position setting to find the optimal trigger postion for your application. Entering proper LDT Min Position value is very important for the module to work properly.